## คู่มือ การบันทึกรายการการรับจ่ายเงินงบประมาณออนไลน์

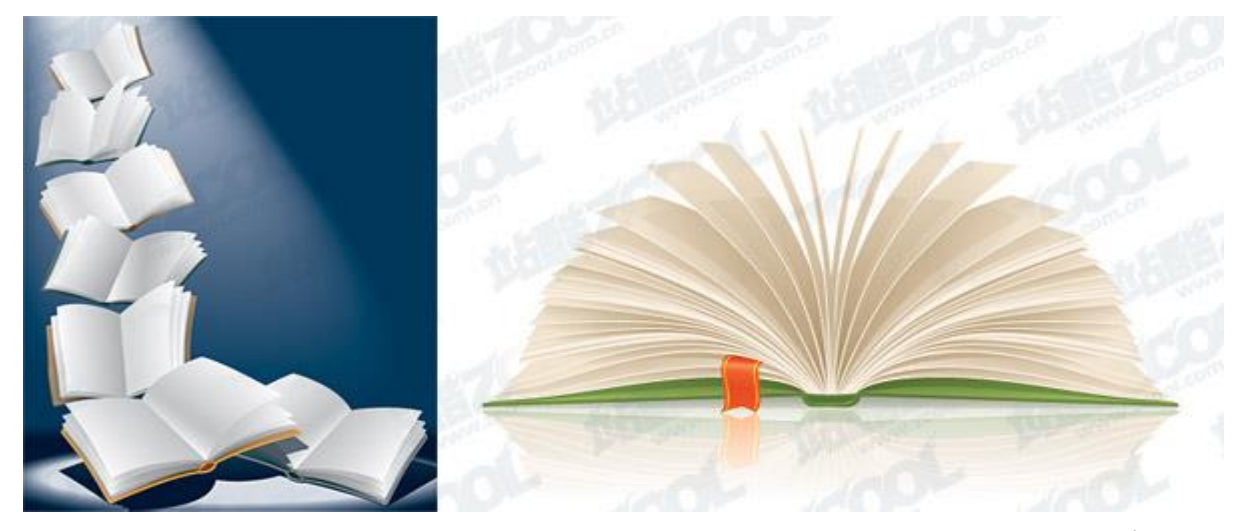

พรสวรรค์ นักดนตรี งานบริหารและธุรการ ศูนย์เทคโนโลยีสารสนเทศ มหาวิทยาลัยแม่โจ้

## ระบบควบคุมการใช้จ่ายเงินงบประมาณ

| 🥥 ระบบสารสนเทศเพื่อการบริหา × ระบบการเงินศูนย์เทคโนโลยีสารส × +                                                                                                    |                           |   |    |   | 0 | X |
|----------------------------------------------------------------------------------------------------|---------------------------|---|----|---|---|---|
| Sudgetcontrol2.mju.ac.th                                                                                                    | ▼ C   🗋 ▼ www.baidu.co.th | ٩ | ☆自 | ٠ | ⋒ | ≡ |
| 💁 เข้าชมบ่อย 🎹 เริ่มใช้งาน 🗌 Suggested Sites 🗌 Web Slice Gallery                                                                                                    |                           |   |    |   |   |   |
| ระบบควบคุมการใช้จายเง่นงบบระมาณ<br>โดยศูนย์เทคโนโลยีสารสนเทศ มหาวิทยาลัยแมโจ้                                                                                                    |                           |   |    |   |   |   |
| ตรวจสอบรหัสผู้ใช้                                                                                                    |                           |   |    |   |   |   |
| Username:<br>Password:                                                                                                    | Login                     |   |    |   |   |   |
| mozilla<br>Firefox ดาวน์โหลดโปรแกรม                                                                                                    | OUOP                      |   |    |   |   |   |
| WWW.MJU.AC.TH<br>เลขที่ 83 หมู่ 4 ต.ศมองศาร อ.สันกราย จ.เชียงใหม่ 50290<br>โกรศัพท์ : 053-873000 แฟกซ์ : 053-498882<br>Copyright 9:2010 Masin university Theiland, Terms of Use LCopy | vricht Complaints         | A |    |   |   |   |

## การตรวจสอบรหัสผู้ใช้

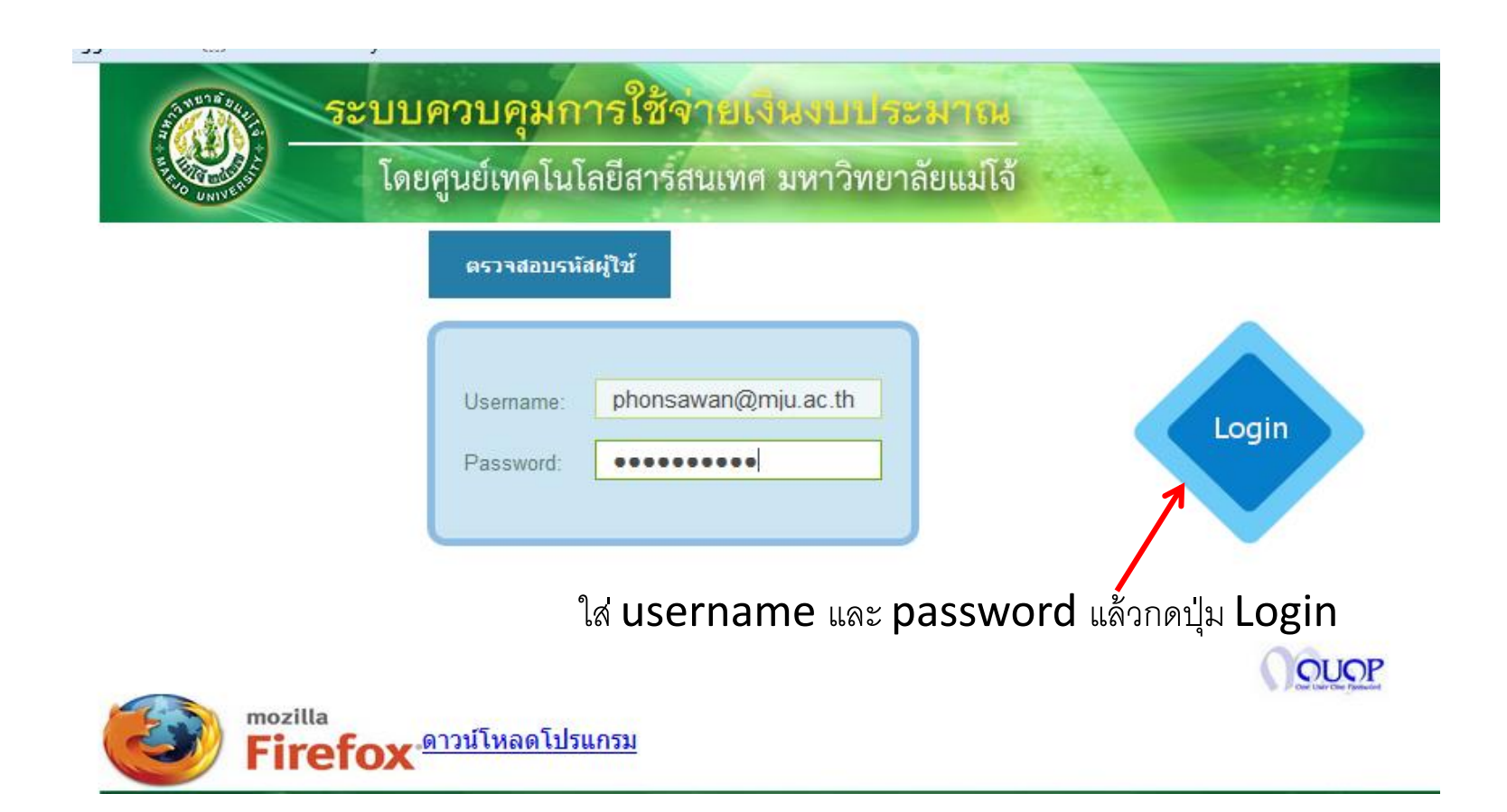

# การเพิ่มบัญชี

หลังจากกดปุ่ม Login แล้ว จะเห็นหน้าจอเพิ่มบัญชี

| เพิ่มบัญชี        |                   |  |  |  |  |
|-------------------|-------------------|--|--|--|--|
| ปีงบประมาณ 😳      | 2557              |  |  |  |  |
| ชื่อบัญชื         | บัญชี             |  |  |  |  |
| โดย               | พรสวรรค์ นักดนตรี |  |  |  |  |
| สิทธิใช้งาน ทุกคน | 🔘 ได้ 🔍 ไม่ได้    |  |  |  |  |
|                   | ตกลง ยกเลิก       |  |  |  |  |

# การเพิ่มบัญชี

ระบบก็จะ

- หากต้องการเพิ่มบัญชีของปีงบประมาณ 2558 ให้กดปุ่ม เพิ่มบัญชีเป็นปีงบประมาณ 2558
- ให้ใส่ชื่อบัญชี
- เลือกสิทธิใช้งาน
- กดปุ่มตกลง

| เพิ่มบัญชี        |                   |  |  |  |  |  |
|-------------------|-------------------|--|--|--|--|--|
| ปึงบประมาณ 😳      | 2558              |  |  |  |  |  |
| ชื่อบัญชี         | บัญชิเงินรายได้   |  |  |  |  |  |
| โดย               | พรสวรรค์ นักดนตรี |  |  |  |  |  |
| สิทธิใช้งาน ทุกคน | © ได้ ๏ ไม่ได้    |  |  |  |  |  |
|                   | ตกลง ยกเลิก       |  |  |  |  |  |

# สมุดบัญชีที่สร้างขึ้นใหม่

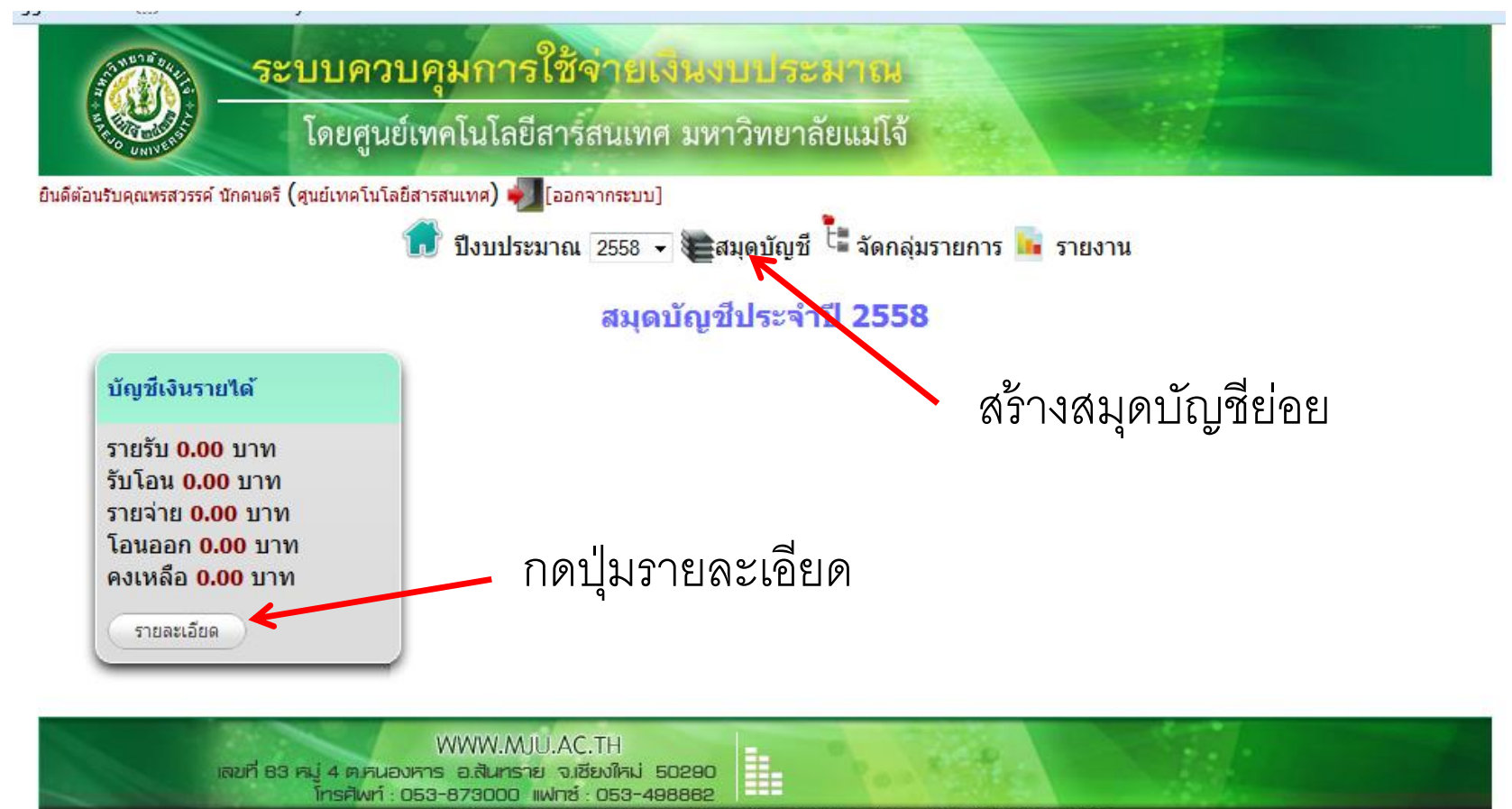

Copyright © 2010 Maejo university, Thailand Terms of Use | Copyright Complaints

## การสร้างสมุดบัญชีย่อย

คลิกปุ่มสมุดบัญชี จะปรากฏดังภาพ

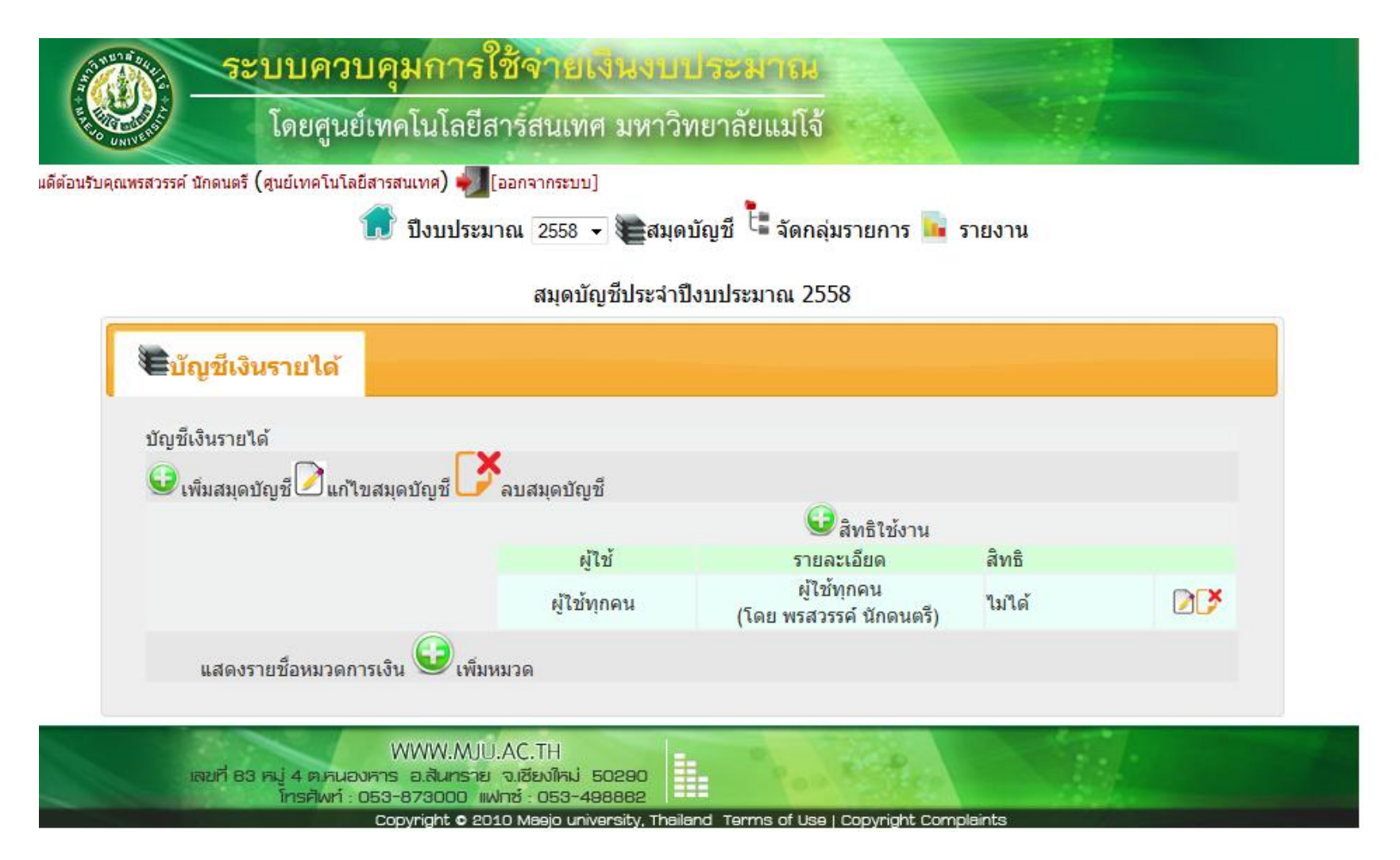

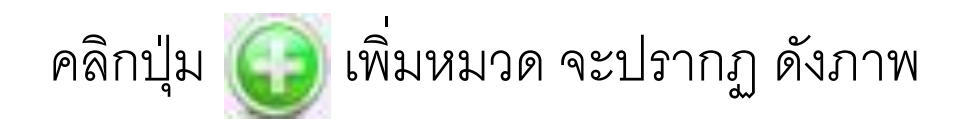

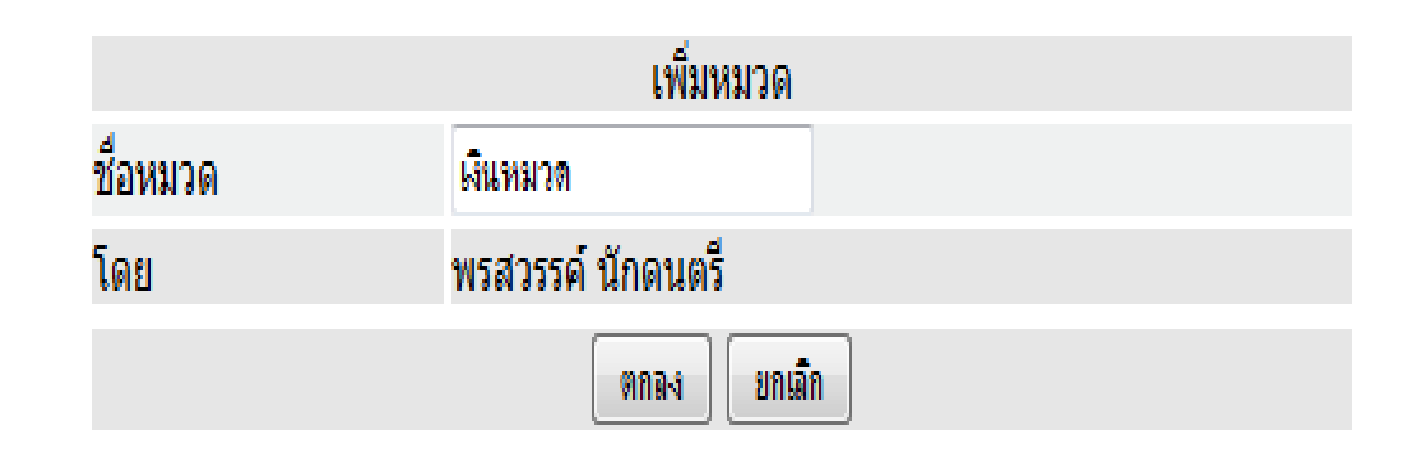

## ชื่อหมวด ให้ใส่ชื่อสมุดบัญชีย่อย เช่น ค่าตอบแทน กดปุ่มตกลง

### ระบบจะเพิ่มสมุดค่าตอบแทน ดังภาพ

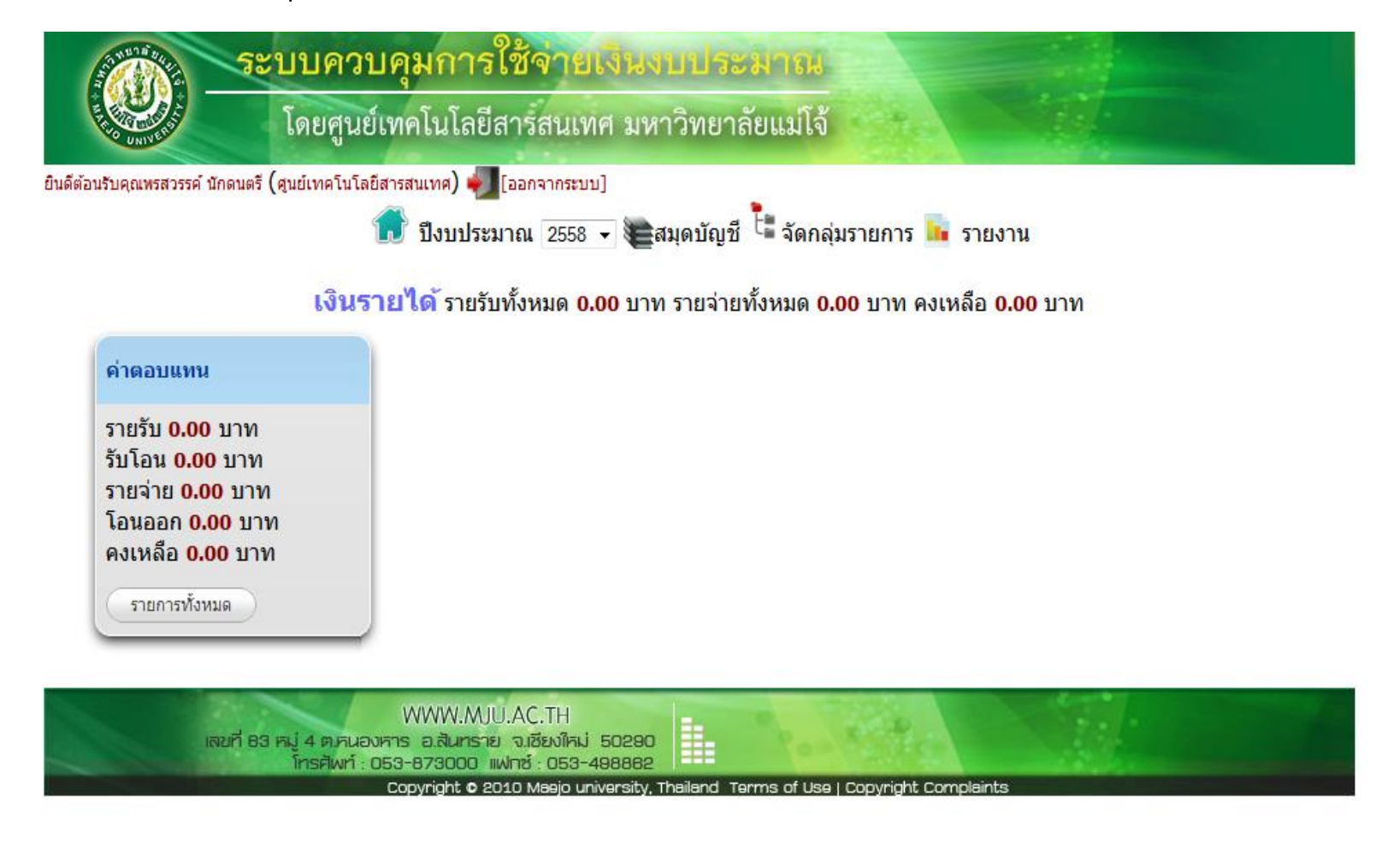

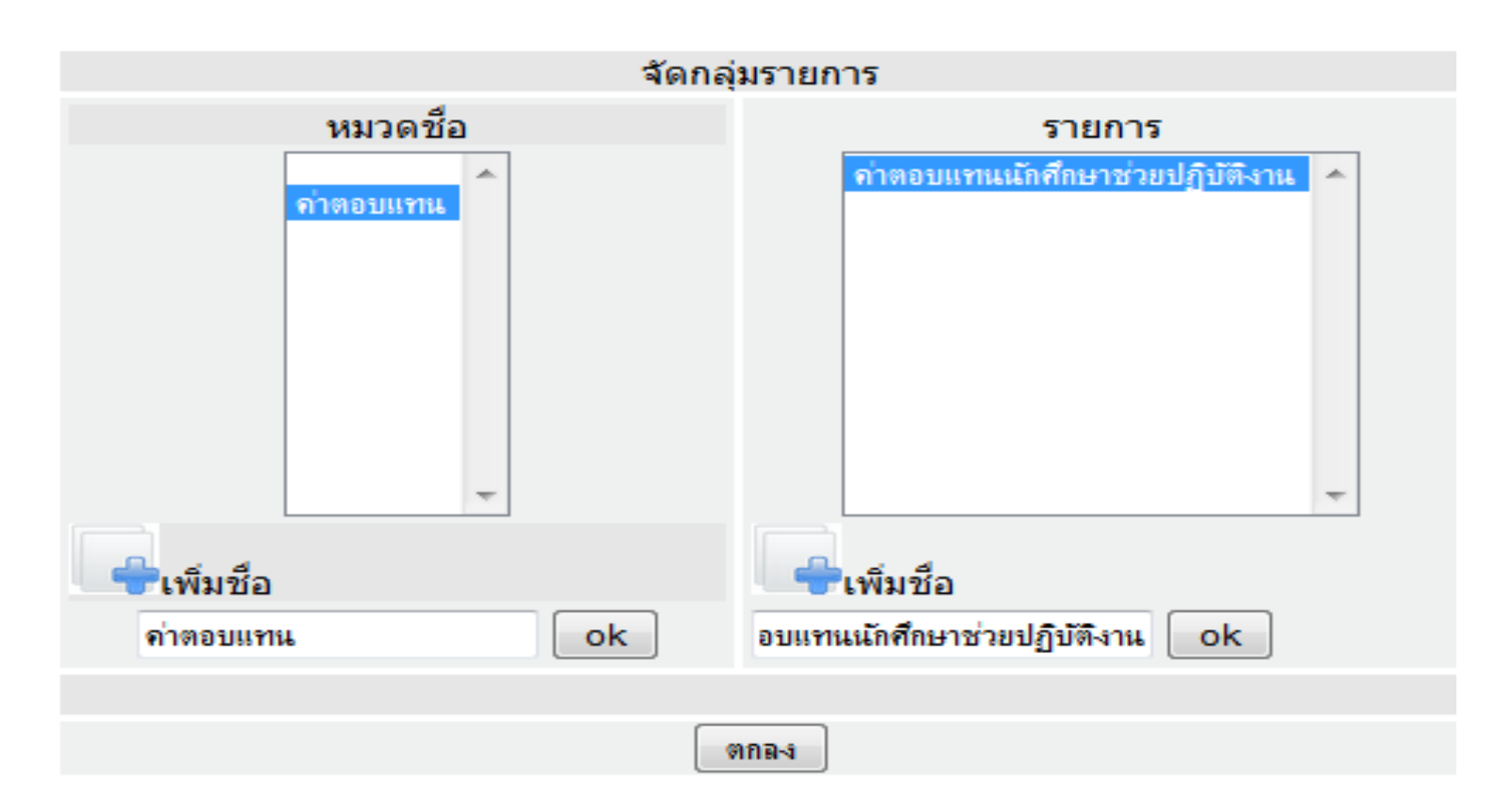

นำเม้าท์ไปคลิกที่ ค่าตอบแทน ระบบจะแสดงช่องขวามือ รายการ
 กดปุ่มเพิ่มชื่อแล้วพิมพ์ช่องว่างด้านล่าว เช่น ค่าตอบแทนนักศึกษาช่วย
 ปฏิบัติงาน กดปุ่ม OK
 กดปุ่มตกลง

หลังจากใส่ชื่อกลุ่มรายการเรียบร้อยแล้ว ให้กดปุ่มที่เป็นรูปบ้าน (สีเขียว) ระบบจะกลับไปหน้าหลัก ให้คลิกเลือก สมุดบัญชี
หมวด ค่าตอบแทน ให้คลิกปุ่มลูกศรลง แล้วคลิกเลือก ค่าตอบแทน หน้าจอจะแสดง รายการย่อย เป็น ค่าตอบแทนนักศึกษาช่วยปฏิบัติงาน แล้วกดปุ่มตกลง

| ∎ีเงินรายได้                    | กลุ่ม ค่าตอบแทน<br>-ค่าตอบแทนนักศี | มีรายการดังนี้<br>กษาช่วยปฏิบัติงาน |        |     |
|---------------------------------|------------------------------------|-------------------------------------|--------|-----|
| เงินรายได้                      | r×                                 | ตกลง                                |        |     |
| 🐭 เพิ่มสมุดบัญชี 🖉 แก้ไขสมุดบัญ | งชี 🖵 ลบสมุดบัญชี                  |                                     |        |     |
|                                 |                                    | 🐭 สิทธิใช้งาน                       |        |     |
|                                 | ผู้ไข้                             | รายละเอียด                          | สิทธิ  |     |
|                                 | ພໍໃຈໂທດລາ                          | ผู้ใช้ทุกคน                         | เช้ได้ | DIX |

### การลงข้อมูลรายรับ

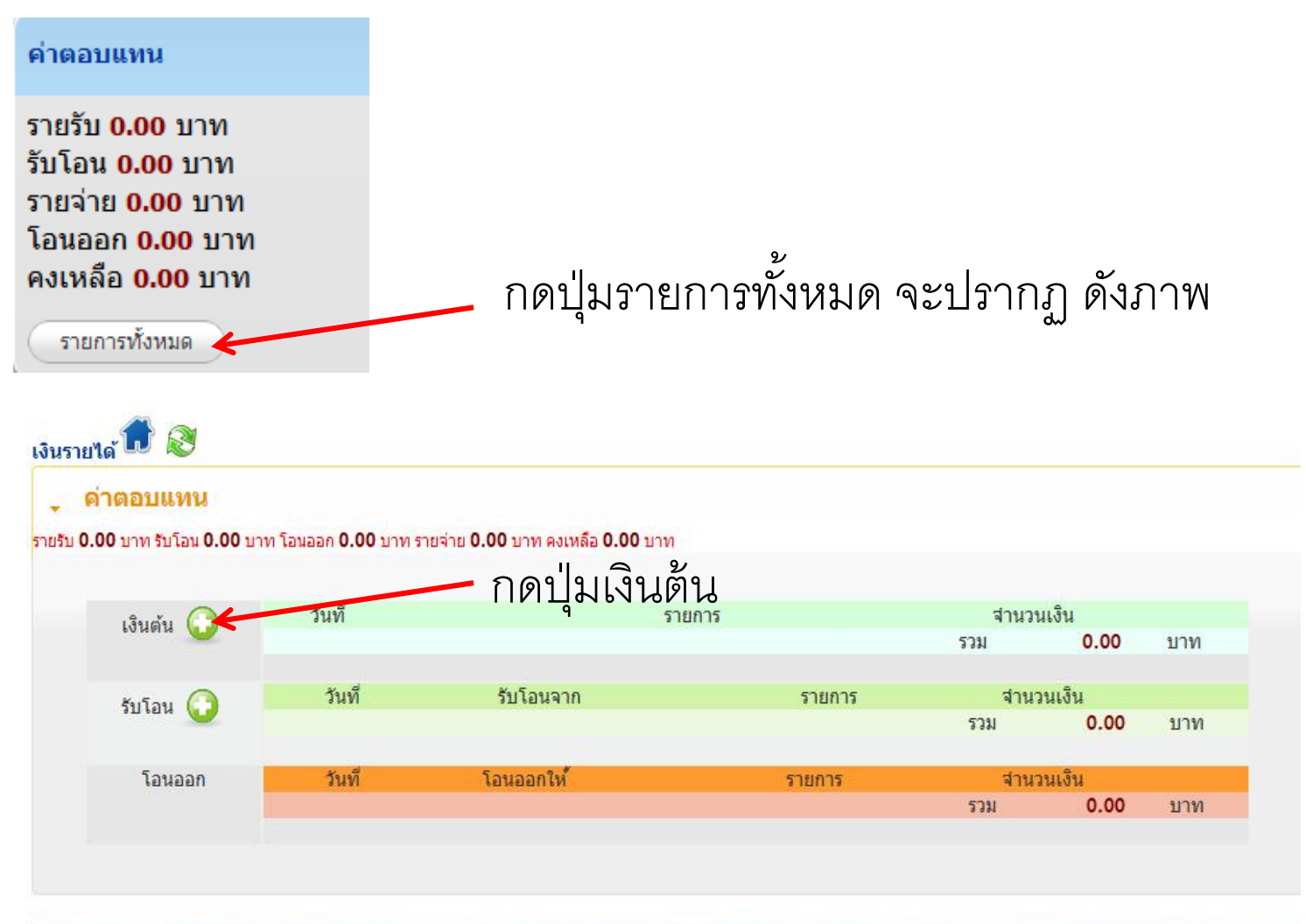

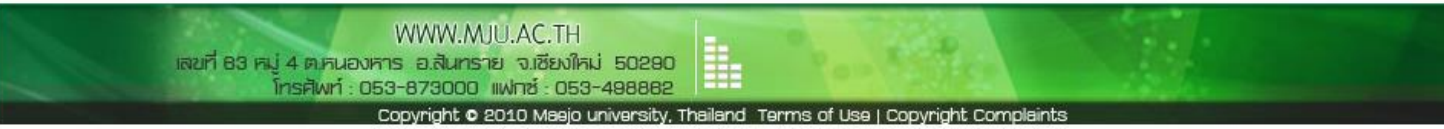

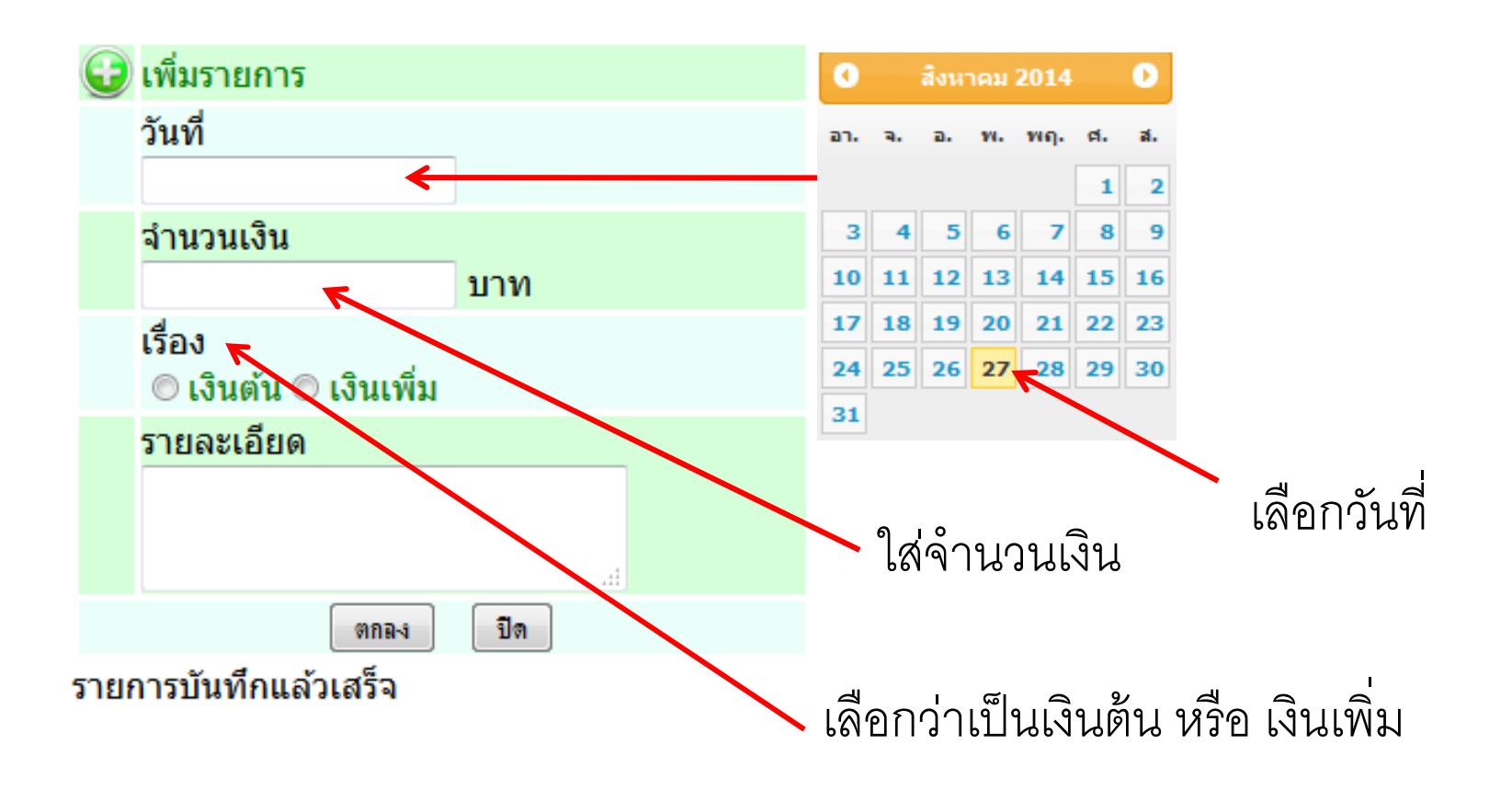

-ส่วนรายละเอียดจะใส่หรือไม่ก็ได้แล้วกดปุ่มตกลง -ระบบจะแสดงรายการบันทึกแล้วเสร็จ -จะปรากฏดังภาพข้างล่าง

| •    | เพิ่มรายการ           |     |  |
|------|-----------------------|-----|--|
|      | วันที่                |     |  |
|      | 27/08/2014            |     |  |
|      | จำนวนเงิน             |     |  |
|      | 100000.00             | บาท |  |
|      | เรื่อง                |     |  |
|      | 🖲 เงินต้น 🔘 เงินเพิ่ม |     |  |
|      | รายละเอียด            |     |  |
|      | เงินรายได้            |     |  |
|      |                       |     |  |
|      |                       |     |  |
|      | ตกลง                  | ปิด |  |
| รายศ | าารบันทึกแล้วเสร็จ    |     |  |

add 27/08/2014 เงินต้น 100000.00

ตรวจสอบความถูกต้องในรายการบันทึกแล้วเสร็จ แล้วกดปุ่มปิด หากกลับไปดูสมุด **เงินรายได้ จะมียอดเงินรายรับเป็น 100,000 บาท** 

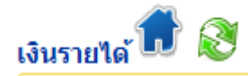

#### 🖕 ค่าตอบแทน

#### รายรับ 100,000.00 บาท รับโอน 0.00 บาท โอนออก 0.00 บาท รายจ่าย 0.00 บาท คงเหลือ 100,000.00 บาท

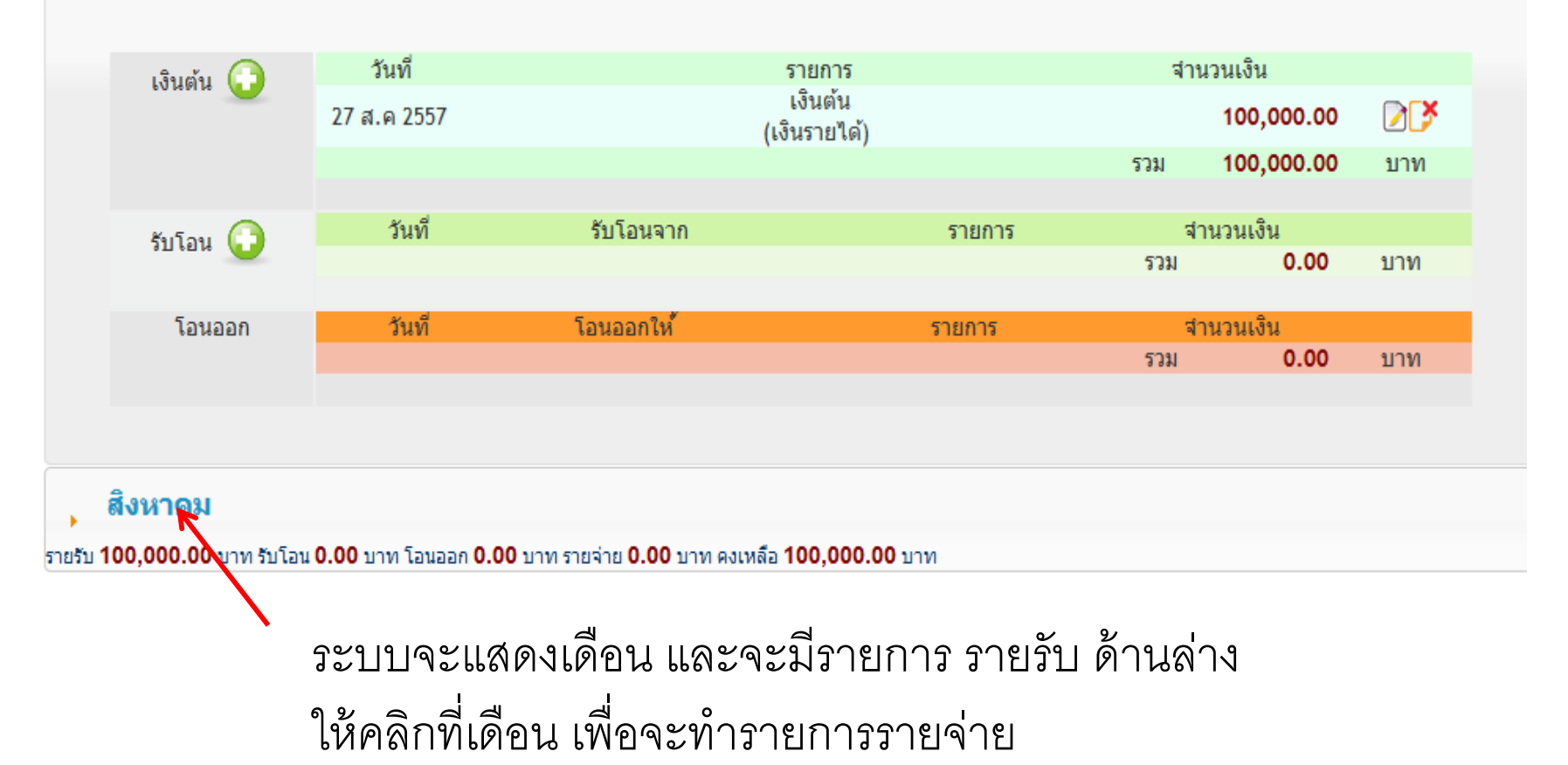

### การลงข้อมูลรายจ่าย

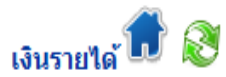

#### ด่าตอบแทน

รายรับ 100,000.00 บาท รับโอน 0.00 บาท โอนออก 0.00 บาท รายจ่าย 0.00 บาท คงเหลือ 100,000.00 บาท

#### 🖕 สิงหาคม

รายรับ 100,000.00 บาท รับโอน 0.00 บาท โอนออก 0.00 บาท รายจ่าย 0.00 บาท คงเหลือ 100,000.00 บาท

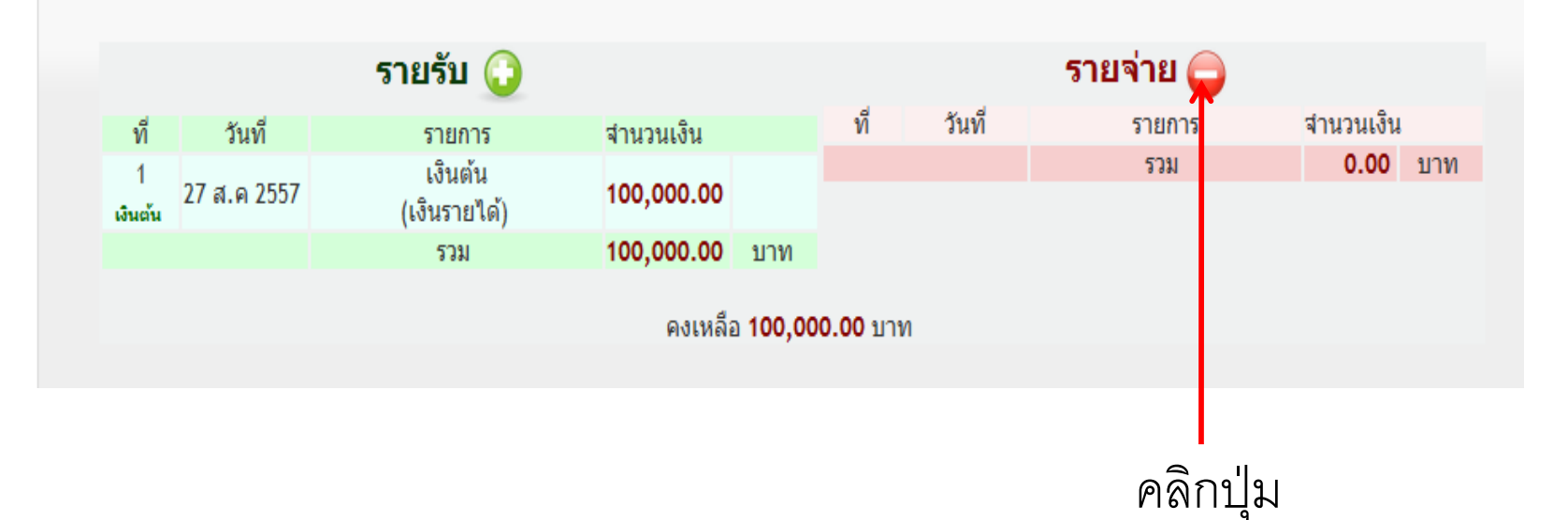

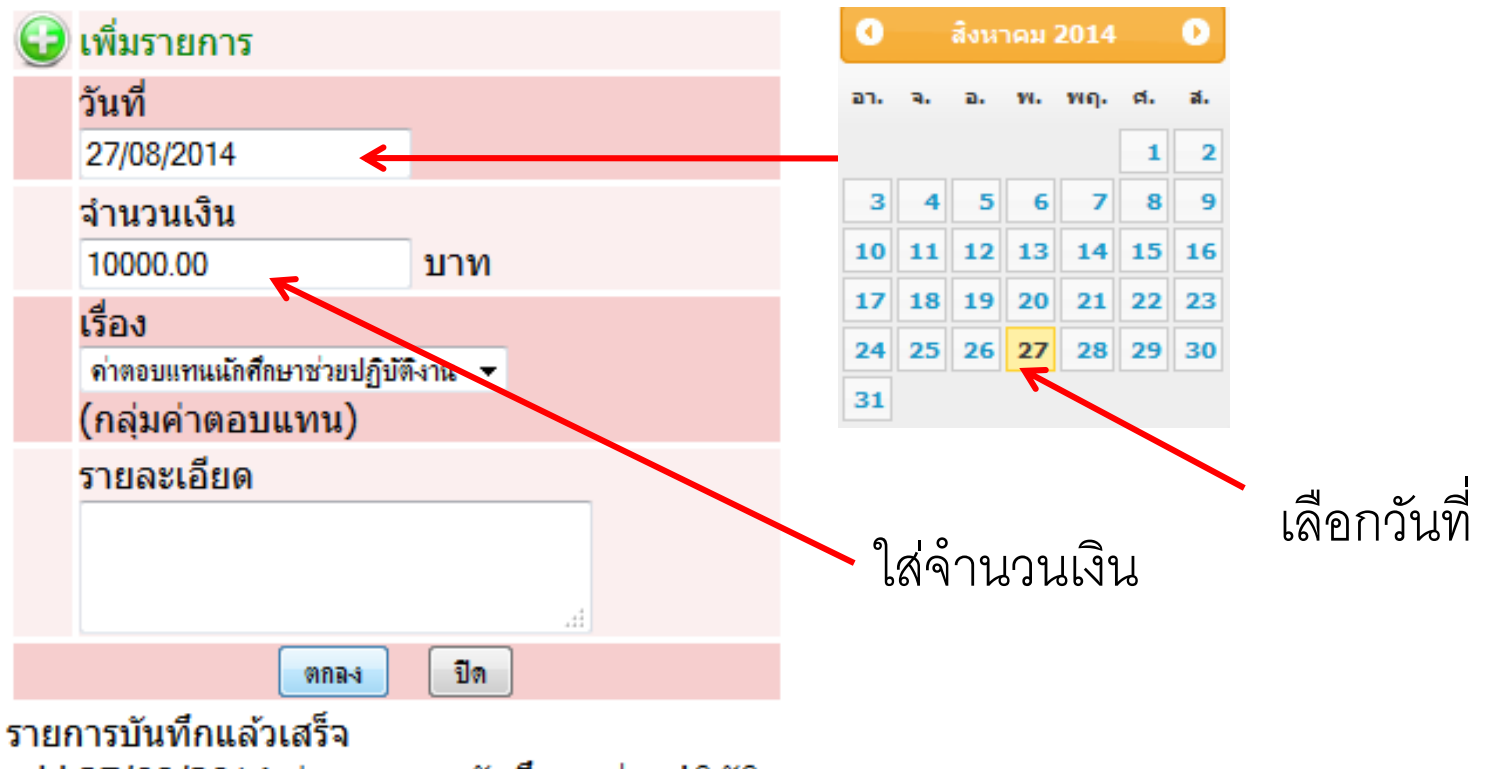

add 27/08/2014 ค่าตอบแทนนักศึกษาช่วยปฏิบัติ งาน 10000.00

-ส่วนรายละเอียดจะใส่หรือไม่ก็ได้แล้วกดปุ่มตกลง -ระบบจะแสดงรายการบันทึกแล้วเสร็จ -จะปรากฏดังภาพข้างล่าง

#### 🗊 ปีงบประมาณ 2558 🗸 🍋สมุดบัญชี 👎 จัดกลุ่มรายการ 📠 รายงาน

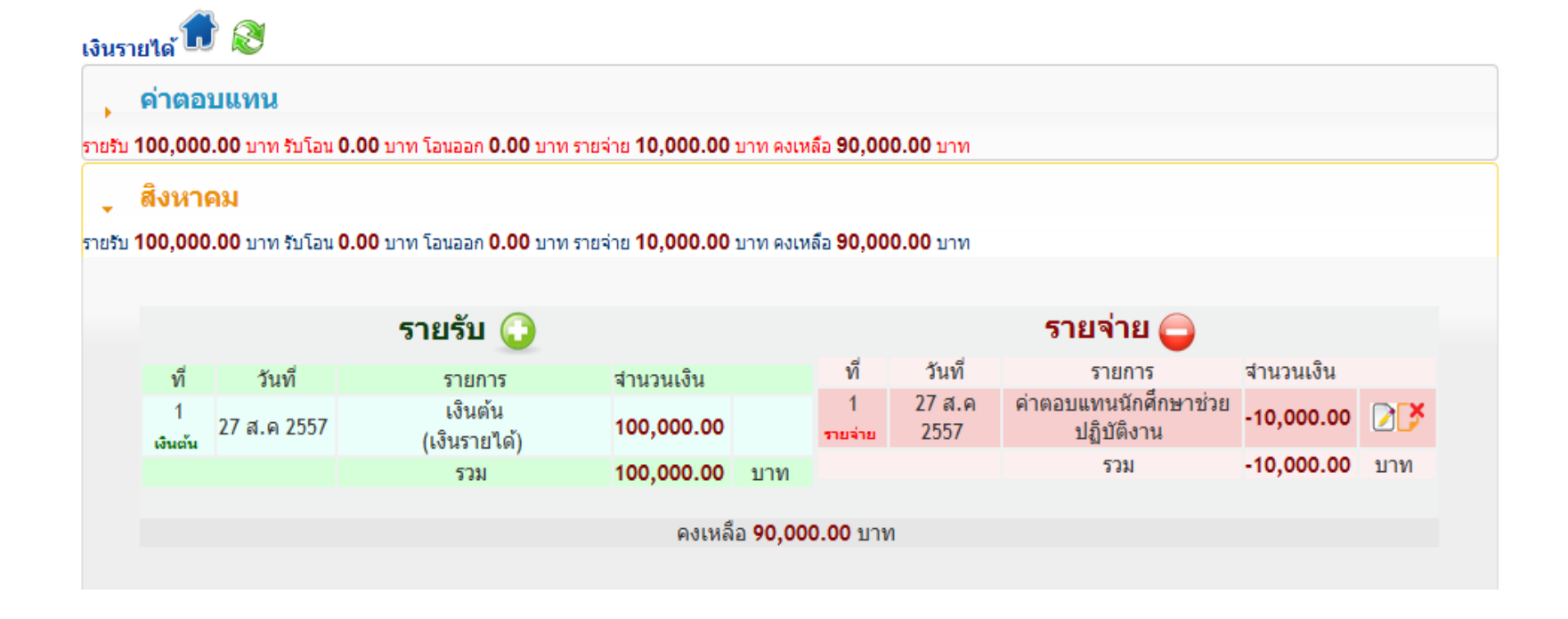

- ระบบจะแสดงยอดรายจ่ายด้านขวามือ และจะแสดงยอดเงินคงเหลือด้านล่าง
- หากกลับไปดูในส่วนของสมุดหลัก เงินรายได้ จะเห็นว่า มียอดเงินคงเหลือ 90,000 บาท

### การโอนเงินระหว่างหมวด

ต้องเลือกหมวดที่ต้องการโอนเงินเข้ามาก่อน เช่น โอนจากค่าใช้สอยมา ค่าตอบแทน

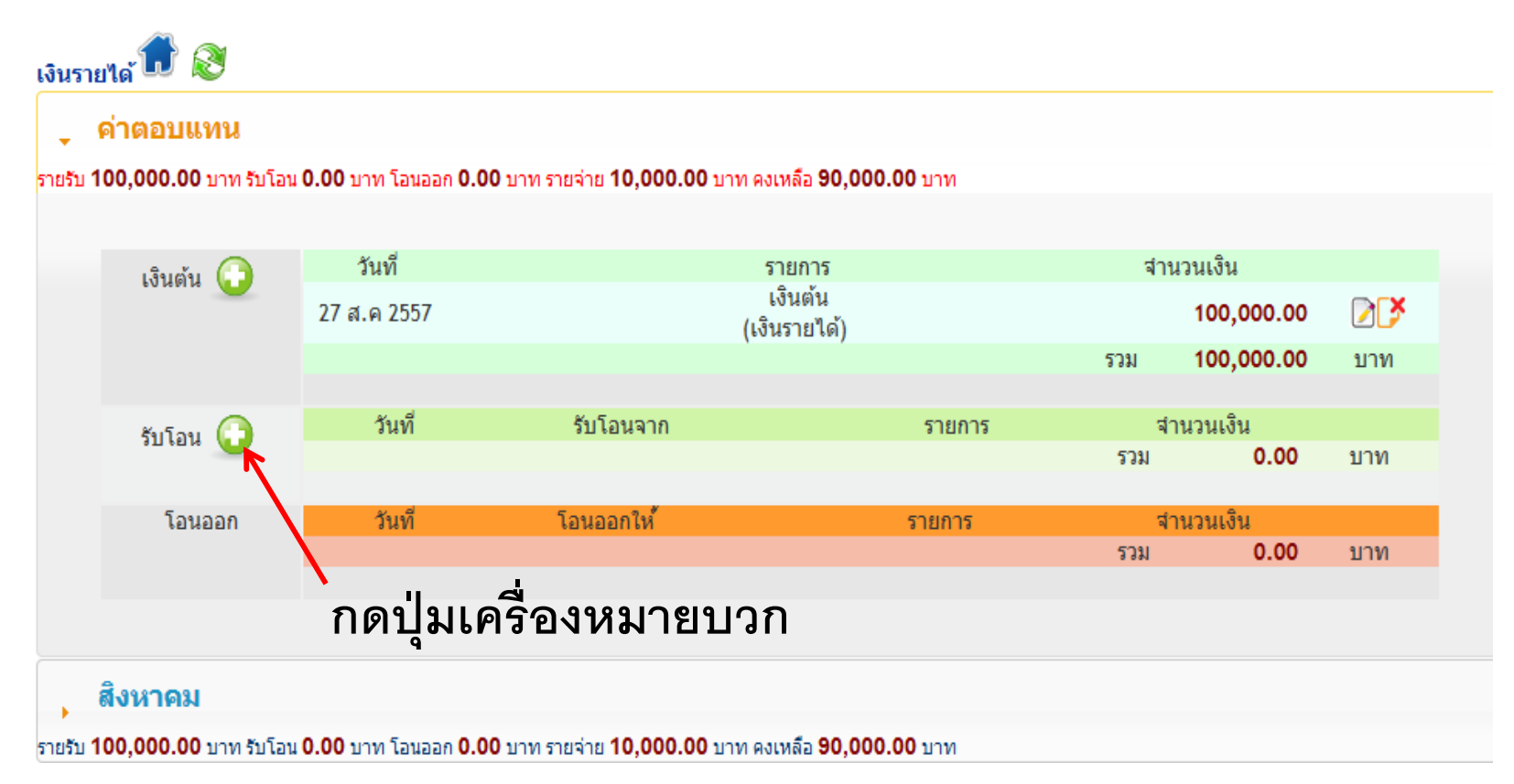

### หลังจากกดเครื่องหมายบวกแล้ว ระบบจะให้เลือกสมุดบัญชี

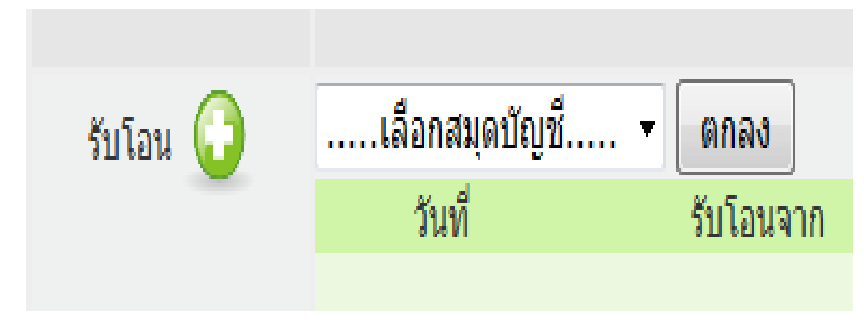

กดลูกศรเลือกสมุดบัญชีแล้วกดปุ่ม ตกลง ระบบให้ดำเนินการจัดการรับโอน

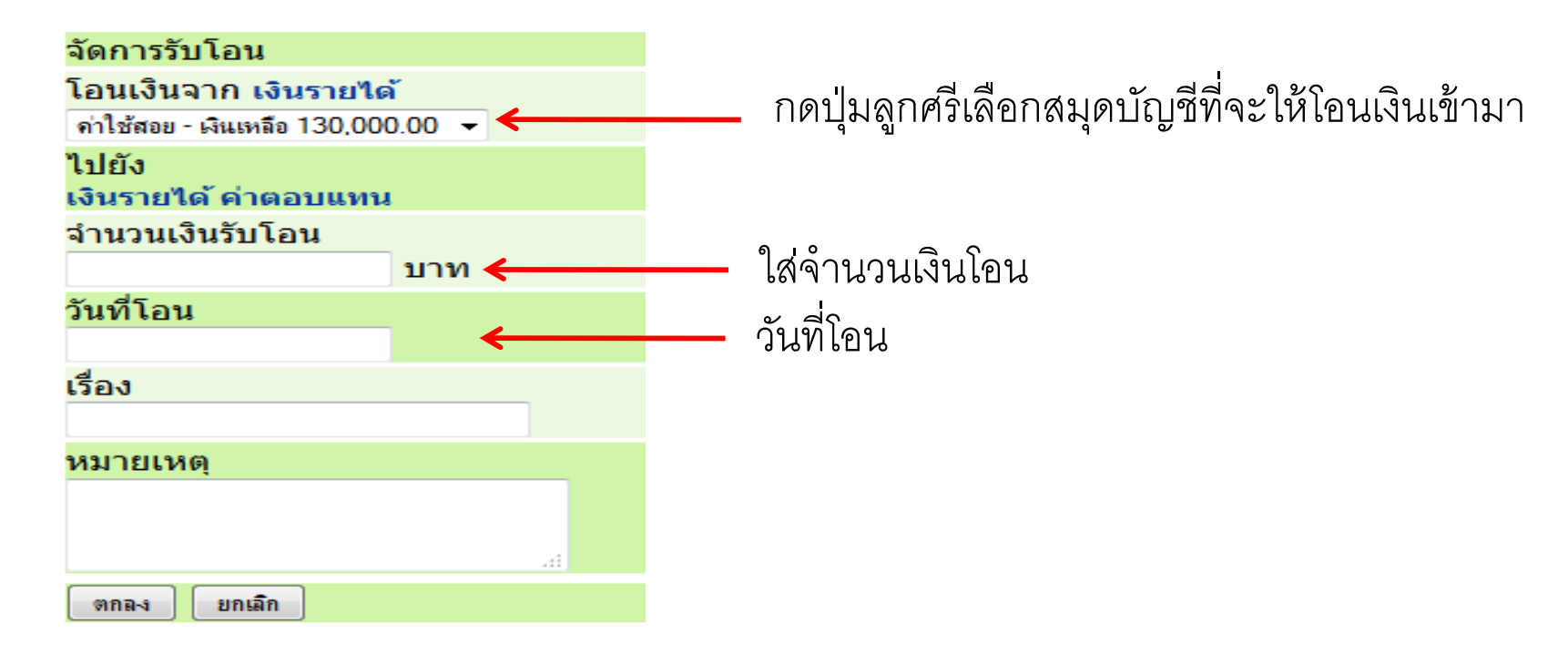

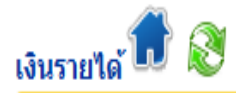

#### 🖕 ด่าตอบแทน

#### รายรับ 100,000.00 บาท รับโอน 10,000.00 บาท โอนออก 0.00 บาท รายจ่าย 10,000.00 บาท คงเหลือ 100,000.00 บาท

| เลิยเต้ย 🕒     | วันที่      |                                  | รายการ                                                        | สา     | นวนเงิน    |     |
|----------------|-------------|----------------------------------|---------------------------------------------------------------|--------|------------|-----|
| 50 MM IA       | 27 ส.ค 2557 |                                  | เงินต้น<br>(เงินรายได้)                                       |        | 100,000.00 |     |
|                |             |                                  |                                                               | รวม    | 100,000.00 | บาท |
| รับโอน 🕒       | วันที่      | รับโอนจาก                        | รายการ                                                        | র      | ่านวนเงิน  |     |
| <u>а</u> тыл — | 0 543       | <b>เงินรายได้</b><br>(ค่าใช้สอย) | ()                                                            |        | 0.00       | 2   |
|                | 1 ก.ย 2557  | <b>เงินรายได้</b><br>(ค่าใช้สอย) | รับโอนเงินจากค่าใช้สอยมาเป็นค่าต<br>คณะกรรมการออกข้อสอบ<br>() | ลอบแทน | 10,000.00  | 27  |
|                |             |                                  | "                                                             | รวม    | 10,000.00  | บาท |
|                |             |                                  |                                                               |        |            |     |
| โอนออก         | วันที       | โอนออกให้                        | รายการ                                                        | র      | ่านวนเงิน  |     |
|                |             |                                  |                                                               | รวม    | 0.00       | บาท |
|                |             |                                  |                                                               |        |            |     |

### การแสดงรายงาน

|                            | 1                                                                                                    | } | ปึงบประมาณ 2558 🗸 🍋 🦛 สมุดบัญชี 🍹 จัดกลุ่มรายการ 📠 รายงาน |  |
|----------------------------|----------------------------------------------------------------------------------------------------|---|-----------------------------------------------------------|--|
| รายงานการใช้จ่ายประจำเดือน | กันขายน                                                                                                    | • | เลือกสมุดบัญชี 🔻                                          |  |
|                            | ตุลาคม<br>พฤศจิกายน<br>ชั่นวาคม<br>มกราคม<br>กุมภาพันธ์<br>มีนาคม<br>เมษายน<br>พฤษภาคม<br>มิจุนายน<br>ถรกฎาคม<br>สิงหาคม |   |                                                           |  |

คลิกเลือก รายงาน ด้านบน ระบบจะแสดงหน้าจอ รายงานการใช้จ่าย ประจำเดือน ให้คลิกเลือกเดือนที่ต้องการแสดง
หากมีสมุดบัญชีย่อยหลายเล่ม ให้เลือกสมุดบัญชี ที่ต้องการแสดงรายงาน เช่น สมุดบัญชีหลัก เงินรายได้ เลือก ค่าตอบแทน แล้วกดปุ่ม OK ดังภาพด้านล่าง 🗊 ปึงบประมาณ 2558 🛛 疀สมุดบัญชี 🍹 จัดกลุ่มรายการ 脑 รายงาน

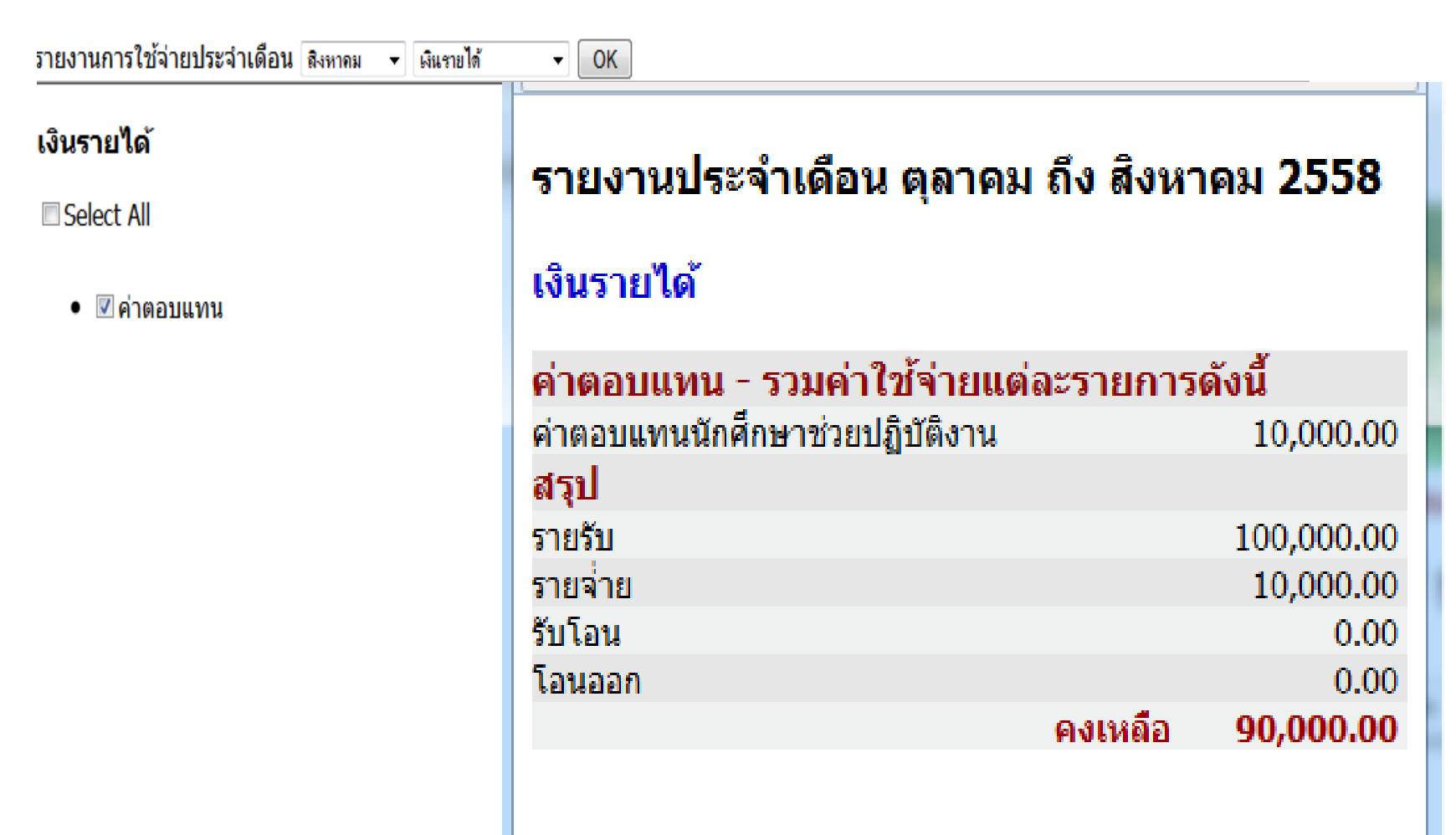

ในส่วนของรายงานนี้เราสามารถนำยอดเงินรายรับ รายจ่ายไปแจกแจงใน รายละเอียดคำของบประมาณของปีถัดไปได้

## การเพิ่มสิทธิใช้งาน

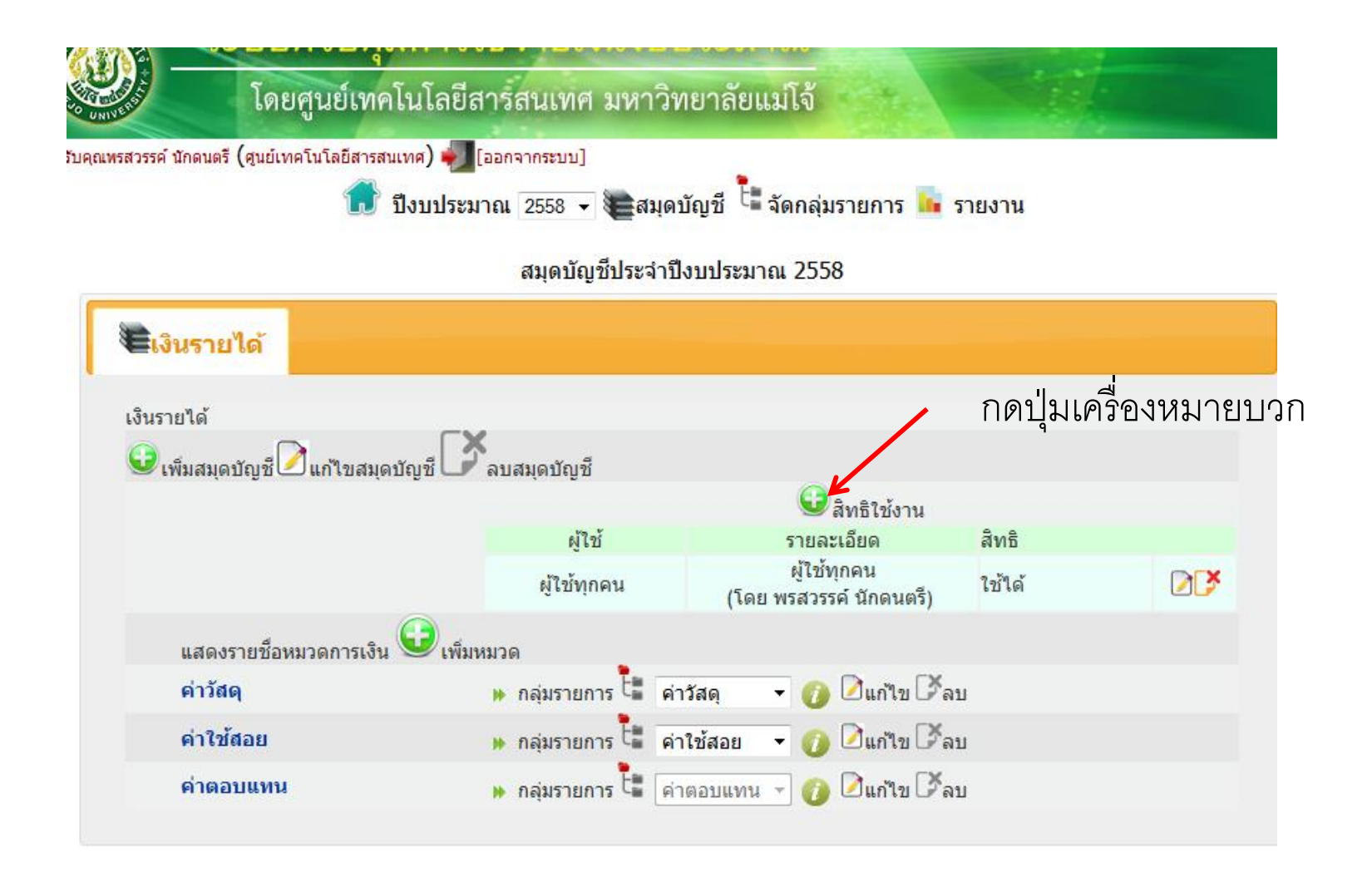

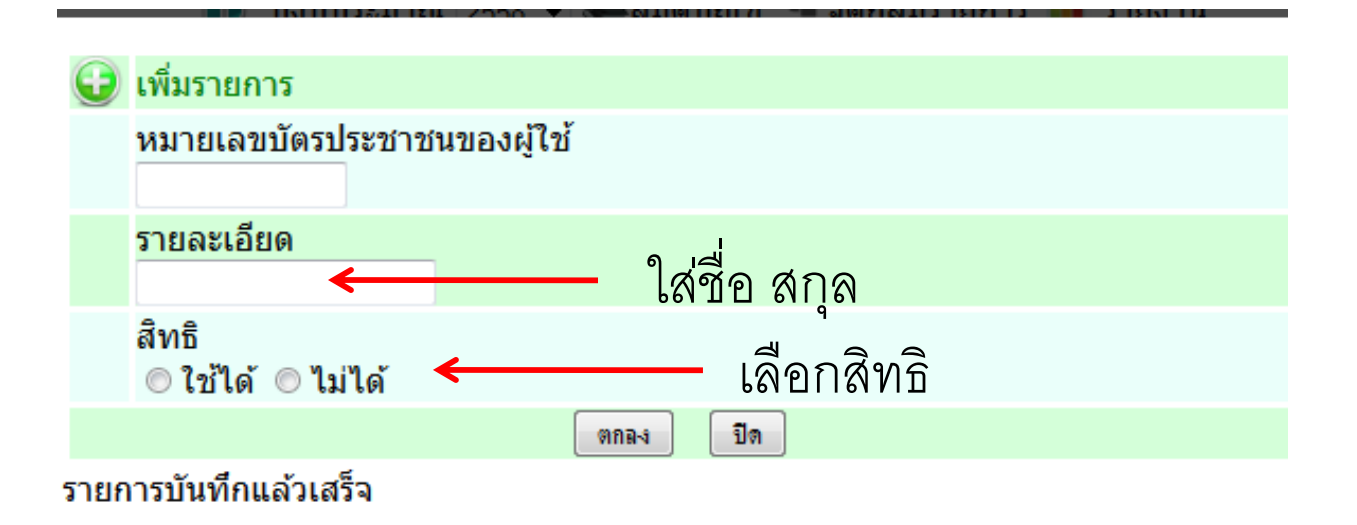

## การลงรายการจ่าย

จะทำการคัดลอกรายการจากระบบบริหารจัดการพัสดุ ซึ่งอยู่ในระบบ สารสนเทศ (**E-Manage)** โดยไม่จำเป็นต้องพิมพ์ใหม่